IBM WebSphere<sup>®</sup> Enterprise Service Bus V6.0.2 – Lab exercise

# WebSphere Enterprise Service Bus lab – Dynamic endpoints

| What this exercise is about                                                    | 2  |
|--------------------------------------------------------------------------------|----|
| Lab requirements                                                               | 2  |
| What you should be able to do                                                  | 2  |
| Introduction                                                                   | 3  |
| Exercise instructions                                                          | 6  |
| Part 1: Prepare environment for the lab                                        | 7  |
| Part 2: Create a mediation module                                              | 13 |
| Part 3: Generate mediation flow implementation for the mediation               | 22 |
| Part 4: Test dynamic end points                                                | 35 |
| Part 5: Save the work and clean up server                                      | 42 |
| What you did in this exercise                                                  | 43 |
| Solution Instructions                                                          | 44 |
| Task: Adding remote server to WebSphere Integration Developer test environment | 45 |

# What this exercise is about

The objective of this lab is to provide an understanding of how to create a Mediation Flow that will set a dynamic endpoint address in a Service Message Object (SMO) and invoke a service using the address.

### Lab requirements

The list of system and software required for the student to complete the lab.

• WebSphere Integration Developer V6.0.2 with the WebSphere Enterprise Service Bus test server option installed

# What you should be able to do

At the end of this lab you should be able to:

- Import the project interchange file into the WebSphere Integration Developer V6.0.2 development environment
- Create and edit a mediation module and mediation flow
- Navigate the Properties View for mediation information
- Generate implementation and binding from the development environment
- Work with the Mediation Flow Editor and build XSL Transformation request and response flows
- Test by running a JSP on the WebSphere Enterprise Service Bus V6.0 server with the Dynamic End Point property enabled (default) for the Callout
- Test by running a JSP on the WebSphere Enterprise Service Bus V6.0 server with the Dynamic End Point property disabled for the Callout

# Introduction

The concept of Dynamic End Points provide the runtime support, in fact it provides an enhancement to the WebSphere Enterprise Service Bus (and WebSphere Process Server) runtime to:

- Allow the mediation programming model to select (or to influence the selection of) service endpoints at the runtime
- Allow the selection at runtime of a service endpoint that has not been predefined in the mediation flow

With the support provided by Dynamic End Points, the mediation flow designer may use a Callout Node in the flow in a dynamic way. For a dynamic callout, the associated reference provided on the component need not be wired to an import. At runtime, the dynamic callout retrieves an element from the Service Message Object (SMO) which provides the endpoint Address to be used by the callout as the service endpoint.

The mediation flow primitives that are wired in the flow may provide logic which affects the contents of the endpoint Address held in the SMO, and the logic which may control the selection of the callout to be used. For example, a Database Lookup primitive may supply an Endpoint Reference (EPR) used to set endpoint information into the transient context of the SMO, and a Message Filter primitive may then route the request into the transient context of the SMO, and a Message Filter may then route the request (based on the characteristics of the endpoint information) through XSLT Transformation primitives which may tailor the final endpoint Address set in the request SMO. The SMO is then passed by way of a dynamic callout to invoke the required external service.

The runtime implementation of Dynamic End Points is based on the SCA runtime support for Dynamic References. The support offered by Dynamic End Points is therefore consistent with SCA Dynamic Reference support and is subject to the same limitations. For example, there is no direct support for dynamic invocation of a service using JMS Bindings, although a predefined SCA import which specifies JMS Bindings may be selected at runtime.

For use of the Dynamic End Points, as endpoint Address representation is carried in the Service Message Object (SMO) that is passed to the Callout node in a mediation flow. A new property of a Callout node controls whether the Address held in the SMO header may be used to dynamically invoke the service.

If the Callout property specifies that the dynamic Address may be used, and the SMO header at runtime holds an endpoint Address, then this Address is used by the runtime when invoking the service. The default endpoint (if any) is overridden by the Address located in the header of the SMO.

In this lab, you construct a Mediation Flow that includes a Callout to a service. Within the body of the message received by the Mediation Flow, there is an endpoint address. An XSLT primitive in the Mediation Flow moves the endpoint address from the SMO body to the dynamic endpoint address field in the SMO header.

The actual endpoint used by the Callout is either:

- The dynamic endpoint address in the SMO header (if Callout property "Use dynamic endpoint' enabled)
- > The endpoint specified by the wired import (if Callout property "**Use dynamic endpoint**' disabled)

© Copyright IBM Corporation 2007. All rights reserved

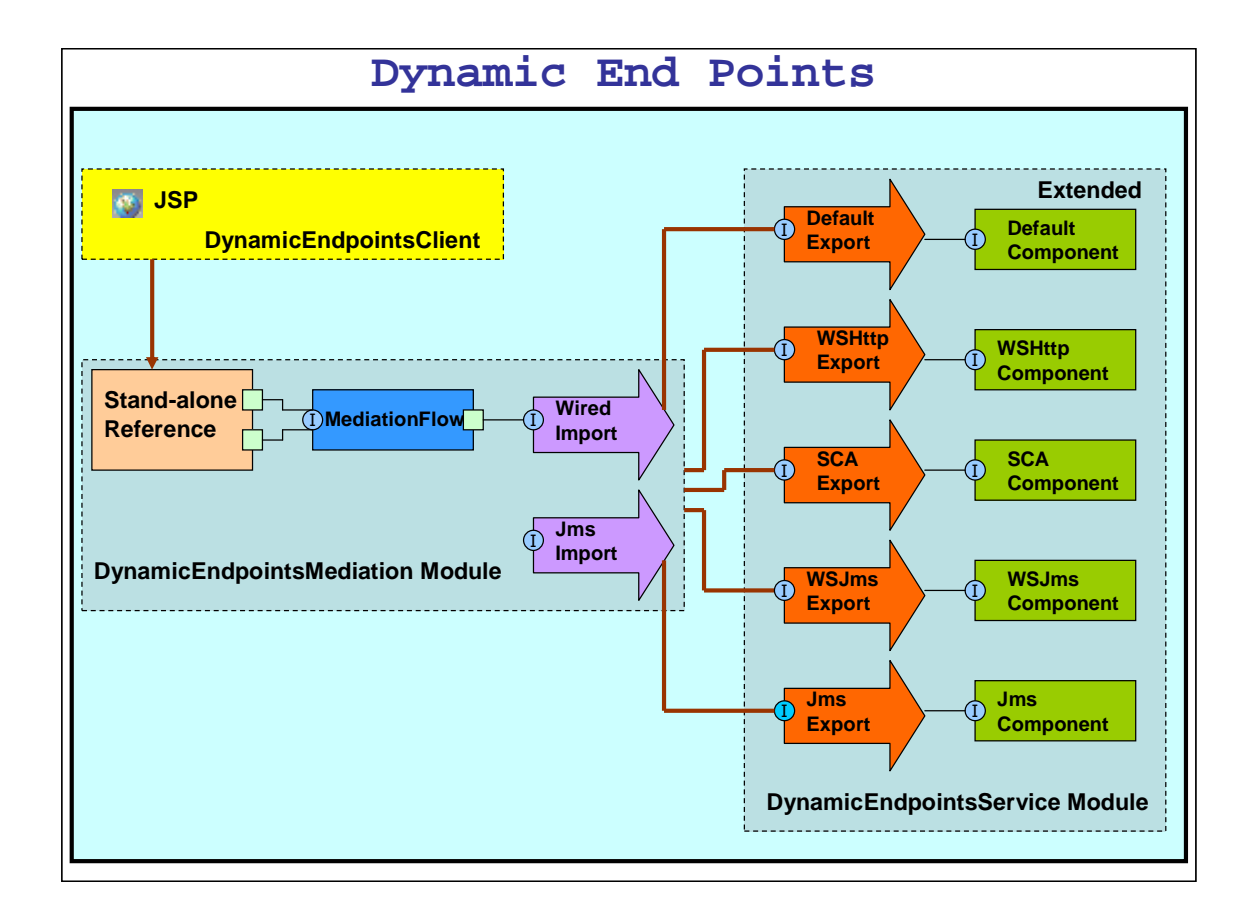

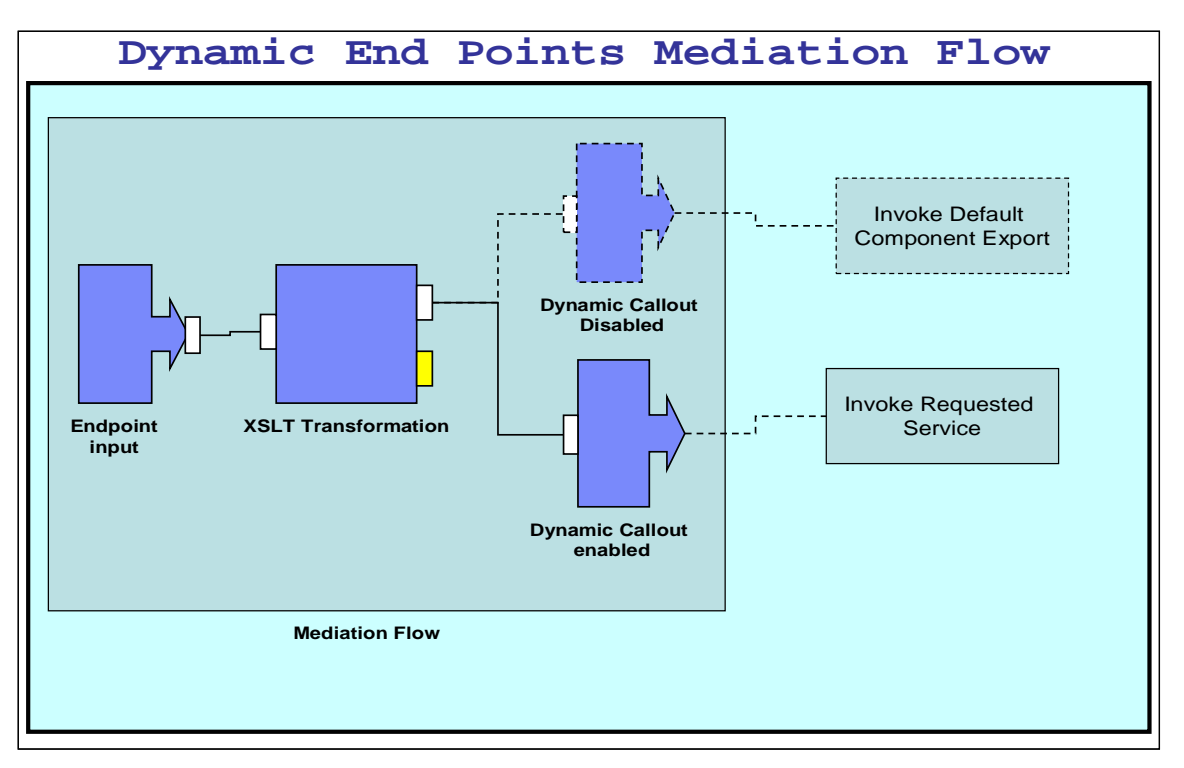

# **Exercise instructions**

Some instructions in this lab may be Windows<sup>®</sup> operating-system specific. If you plan on running the lab on an operating-system other than Windows, you will need to run the appropriate commands, and use appropriate files (.sh vs. .bat) for your operating system. The directory locations are specified in the lab instructions using symbolic references, as follows:

| Reference Variable      | Windows Location | AIX <sup>®</sup> /UNIX <sup>®</sup> Location |
|-------------------------|------------------|----------------------------------------------|
| <wid_home></wid_home>   | Ex: C:\WID602    |                                              |
| <lab_files></lab_files> | C:\Labfiles602   | /tmp/Labfiles602                             |
| <temp></temp>           | C:\temp          | /tmp                                         |
|                         |                  |                                              |

**Windows users' note**: When directory locations are passed as parameters to a Java<sup>™</sup> program such as EJBDeploy or wsadmin, it is necessary to replace the backslashes with forward slashes to follow the Java convention. For example, C:\LabFiles602\ would be replaced by C:/LabFiles602/

Note that the previous table is relative to where you are running WebSphere Integration Developer. This table is related to where you are running remote test environment:

| Reference Variable                | Example: Remote<br>Windows test server<br>location | Example: Remote z/OS test server location | Input your values for the<br>remote location of the test<br>server |
|-----------------------------------|----------------------------------------------------|-------------------------------------------|--------------------------------------------------------------------|
| <server_name></server_name>       | server1                                            | cl1sr01                                   |                                                                    |
| <was_home></was_home>             | C:\Program<br>Files\IBM\WebSphere\App<br>Server    | /etc/cl1cell/AppServerNode1               |                                                                    |
| <hostname></hostname>             | localhost                                          | mvsxxx.rtp.raleigh.ibm.com                |                                                                    |
| <port></port>                     | 9080                                               | 9080                                      |                                                                    |
| <bootstrap_port></bootstrap_port> | 2809                                               | 2809                                      |                                                                    |
| <telnet_port></telnet_port>       | N/A                                                | 1023                                      |                                                                    |
| <profile_name></profile_name>     | AppSrv01                                           | default                                   |                                                                    |
| <userid></userid>                 | N/A                                                | cl1admin                                  |                                                                    |
| <password></password>             | N/A                                                | fr1day                                    |                                                                    |

Instructions for using a remote testing environment, such as z/OS, AIX or Solaris, can be found at the end of this document, in the section "<u>Task: Adding remote server to WebSphere Integration Developer test</u> <u>environment</u>".

# Part 1: Prepare environment for the lab

In this section of the lab, all the projects that are part of **WESB\_DynamicEndpoints\_Pl.zip** project interchange file are imported into a new workspace. Remember this is the sample SCA application to which the ESB specific mediation is added as the lab progresses.

1. Start WebSphere Integration Developer V6.0.2 with a workspace location of C:\LabFiles602\WESB\ DynamicEndpoints\workspace

| 🕀 Workspace Launcher                                                                                                    |                         | x      |
|----------------------------------------------------------------------------------------------------|-------------------------|--------|
| Select a workspace                                                                                                    |                         |        |
| IBM WebSphere Integration Developer stores your projects in a direct Select the workspace directory to use for this session. | tory called a workspace |        |
| Workspace: C:\LabFiles602\WESB\DynamicEndpoints\workspace                                                                    |                         | Browse |
|                                                                                                    | ОК                      | Cancel |

2. On the welcome screen, click the curved arrow at the top right to "**Go to the business integration** 

perspective ( ), to close the Welcome screen.

**NOTE**: If this is not the first time WebSphere Integration Developer is open, you will not see this welcome screen. The welcome screen is only seen the first time WebSphere Integration Developer is open.

- \_\_3. Import the Project Interchange file, WESB\_DynamicEndpoints\_Pl.zip, into the development environment
  - \_\_\_\_a. Right-click inside **Business Integration View** (top left view in the Business Integration Perspective)
  - \_\_\_\_b. Select **Import** from the context menu

| Business Integration 🗙 |   |   |   | ' 🗖 |
|------------------------|---|---|---|-----|
|                        | ⊕ | ⊜ | ₽ | •   |
| New 🕨                  |   |   |   |     |
| Op <u>e</u> n          |   |   |   |     |
| Сору                   |   |   |   |     |
| Paste                  |   |   |   |     |
| 🗙 <u>D</u> elete       |   |   |   |     |
| i≥₁ <u>I</u> mport     |   |   |   |     |
| 🛃 Exp <u>o</u> rt      |   |   |   |     |
| 🐑 Re <u>f</u> resh     |   |   |   |     |
| P <u>r</u> operties    |   |   |   |     |
|                        |   |   |   |     |

\_\_\_\_ c. From the Import dialog, select Project Interchange from the list

| 👍 Import                                                                                           | ×      |
|----------------------------------------------------------------------------------------------------|--------|
| Select<br>Import a project and its dependent projects from a Zip file.                             | Ľ      |
| Select an import source:<br>File system<br>Froject Interchange<br>RAR file<br>Server Configuration |        |
| < <u>B</u> ack <u>N</u> ext > <u>Finish</u>                                                        | Cancel |

- \_\_\_ d. Click Next
- \_\_\_\_e. In the following screen, click the **Browse** button for "**From zip file**" to navigate for the Project interchange file, **WESB\_DynamicEndpoints\_PI.zip**

| 🚯 Import Project II                                                                                                    | nterchange Contents                                                    |                                  |               |                    | x                |
|----------------------------------------------------------------------------------------------------|------------------------------------------------------------------------|----------------------------------|---------------|--------------------|------------------|
| Import Projects<br>Import Projects from                                                                                                | a zip file.                                                            |                                  |               |                    |                  |
| From zip file:<br>Project location root:                                                                                               | C:\LabFiles602\WESB\Dyr<br>C:\LabFiles602\WESB\Dyr                     | namicEndpoints<br>namicEndpoints | \WESB_Dynamic | Endpoints_PI.zip 💌 | Browse<br>Browse |
| <ul> <li>✓ (⇒ DynamicEndpoint)</li> <li>✓ (⇒ DynamicEndpoint)</li> <li>✓ (⇒ DynamicEndpoint)</li> <li>✓ (⇒ websphere_doint)</li> </ul> | intsClient<br>intsLibrary<br>iintsService<br>efault_messaging_provider |                                  |               |                    |                  |
| Select All Deselect                                                                                                    | t All Select Referenced                                                | ]                                |               |                    |                  |
|                                                                                                    |                                                                        | < <u>B</u> ack                   | Next >        | Einish             | Cancel           |

- \_\_\_\_f. Click the Select All button to ensure all projects listed are selected
- \_\_\_\_g. Click the **Finish** button (projects will be imported and auto-build will run)
- \_\_\_\_h. Verify that the DynamicEndpointsLibrary and DynamicEndpointsService modules are listed in the Business Integration view.

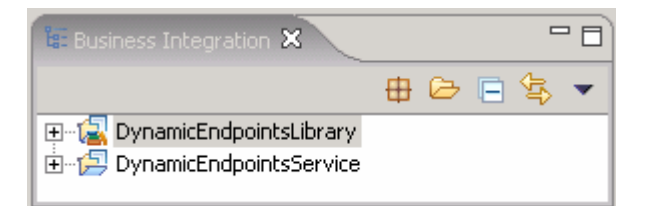

- \_\_\_\_i. If <HOSTNAME>:<PORT> is something other than localhost:9080, change the address in the export as shown here.
  - From the Business Integration Perspective, select WShttpComponentExport\_ServiceHttpPort from the Web Service Ports section. You will then be in the WDSL editor.

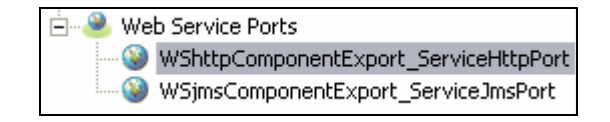

 From the WSDL editor, expand the WShttpComponentExport\_ServiceHttpService service until you see the soap:address selection. Select that to open the properties view in the lower pane.

| Services                                                                                            |
|----------------------------------------------------------------------------------------------------|
| WShttpComponentExport_ServiceHttpService     WShttpComponentExport_ServiceHttpPort     Soap:address |

3) Change the **localhost:9080** found there to **<HOSTNAME>:<PORT>** (for example, MVS222.rtp.raleigh.ibm.com:9138) to match your remote system.

| Properties 🛛  | Problems Servers Console Progress |                                                               |
|---------------|-----------------------------------|---------------------------------------------------------------|
| General       | 📄 address                         |                                                               |
| Documentation | Property                          | Value                                                         |
|               | location                          | http://localhost:9080/Service455Web/sca/WShttpComponentExport |
|               |                                   |                                                               |

- 4) Ctrl+S to save the changes and close the WSDL Editor
- 5) From the **Physical Resources** perspective, select **index.jsp** under **DynamicEndpointsClient.**

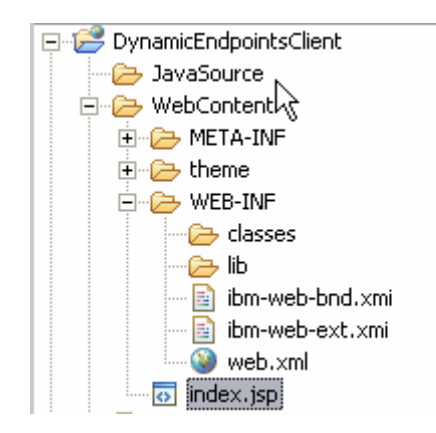

- 6) In the **Page Designer** pane, **Ctrl+F** to find and replace **localhost:9080** with **<HOSTNAME>:<PORT>** (for example, mvs222.rtp.raleigh.ibm.com:9138).
- 7) Select Replace All.

| 🚯 Find/Replace                                                                | ×                              |
|-------------------------------------------------------------------------------|--------------------------------|
| Eind: localho                                                                 | st:9080 💌                      |
| Replace With: mvs22                                                           | 2.rtp.raleigh.ibm.com 💌        |
| Direction<br>© F <u>o</u> rward<br>© <u>B</u> ackward                         | Scope<br>All<br>Selected Lines |
| Options<br><u>C</u> ase Sensitive<br><u>W</u> hole Word<br>Regular expression | Wrap Search                    |
| Find                                                                          | Replace/Fin <u>d</u>           |
| <u>R</u> eplace                                                               | Replace <u>A</u> ll            |
|                                                                               | Close                          |

- 8) Ctrl+S to save the changes and close the Page Designer.
- \_\_\_\_\_j. Switch to the J2EE perspective (Window->Open perspective->Other) and ensure that the DynamicEndpointsClient Dynamic Web Projects module and websphere\_default\_messaging\_provider Connecter Projects are listed as shown below:

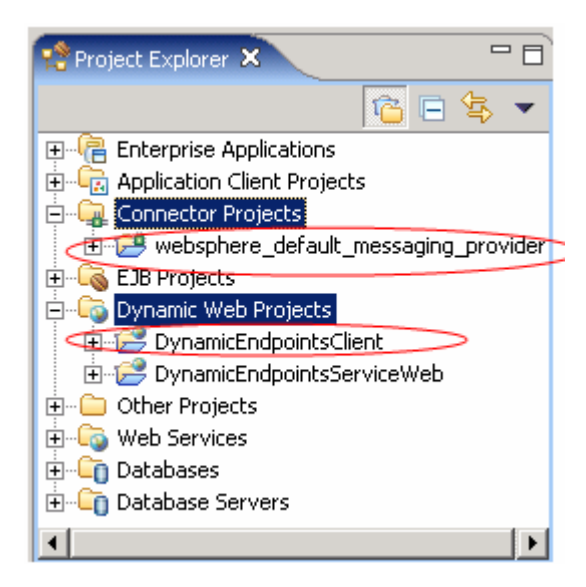

Note: Ignore any warnings reflected in the Problems view.

- \_\_\_\_k. Switch, back to the Business Integration perspective
- 4. Verify that the WebSphere ESB Server V6.0 is listed in the **Servers** view (bottom right window)

| Properties | Problems   | 👯 Servers 🗙 |           |
|------------|------------|-------------|-----------|
| Server     |            |             | Host name |
| WebSp      | here ESB S | erver v6.0  | localhost |
|            |            |             |           |

## Part 2: Create a mediation module

In this section of the lab, a new mediation module is created. There can only be one mediation module for each deployable project.

- \_\_\_\_\_1. To create the mediation module, complete the following steps:
  - \_\_\_\_a. In the Business Integration view, right-click to see the context menu and select **New > Mediation Module**. The new Mediation Module window opens

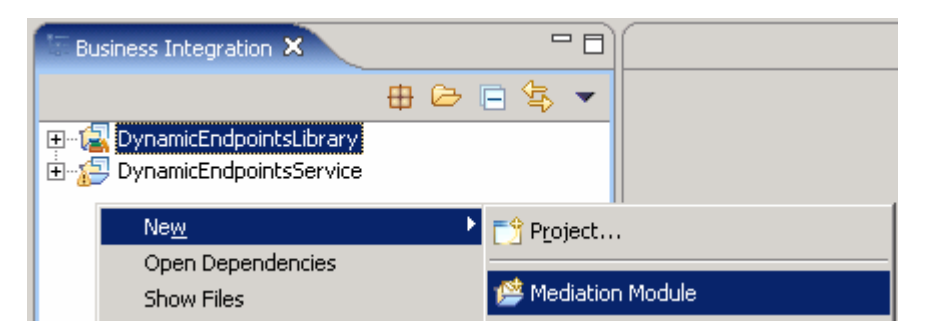

\_\_\_\_b. In the New Mediation Module window, type the **Module Name** as **DynamicEndpointsMediation** 

| 🚯 New Mediation Module 🛛 🛛 🗙                                                                                                    |
|----------------------------------------------------------------------------------------------------|
| Mediation Module                                                                                                    |
| Create a new mediation module. A mediation module is a project<br>that is used for development, version management, organizing<br>resources, and deploying to the ESB runtime environment.                                                                                                    |
| Module Name DynamicEndpointsMediation                                                                                                    |
| Module Location                                                                                                    |
| 🔽 Use default                                                                                                    |
| Directory: C:\RUSSworkSpace4\DynamicEndpointsMediation Browse,                                                                                                    |
|                                                                                                    |
| Target Runtime:  WebSphere ESB Server v6.0                                                                                                    |
| Target Runtime:  WebSphere ESB Server v6.0                                                                                                    |
| Image: Target Runtime: WebSphere ESB Server v6.0         Image: Create mediation flow component         Mediation modules can be deployed and run on WebSphere Enterprise Service Bus or WebSphere Process Server. They contain flows, which link together operations for modifying and routing messages between service consumers and service |

\_\_\_\_ c. Verify that the Target Runtime is the WebSphere ESB Server V6.0 and keep the "Create mediation flow component" box checked. Click **Next**  \_\_\_\_d. In the following "Select Required Libraries" wizard, select DynamicEndpointsLibrary

| 🚯 New Mediation Module 🔹 🕨                                                                     | C |
|------------------------------------------------------------------------------------------------|---|
| Select Required Libraries                                                                      |   |
| Select libraries containing re-usable resources such as interfaces, to be used by this module. |   |
| Libraries                                                                                      |   |
| DynamicEndpointsLibrary                                                                        |   |
|                                                                                                |   |
|                                                                                                |   |
|                                                                                                |   |
|                                                                                                |   |
|                                                                                                |   |
|                                                                                                |   |
| Module dependencies are primarily configured using the dependency                              |   |
| editor.                                                                                        |   |
|                                                                                                |   |
|                                                                                                | _ |
| < Back Mext > Finish Cancel                                                                    |   |

- \_\_\_\_e. Click Finish
- \_\_\_\_\_ f. A mediation module called DynamicEndpointsMediation is created. Also a mediation flow component called Mediation1 is created in the module's assembly diagram. Ignore any warning messages related to the mediation reflected in the Problems view at this time
- 2. Add **DynamicEndpointsClient** Web project and **websphere\_default\_messaging\_provider** connector project to **DynamicEndpointsMediation** as a J2EE dependency
  - \_\_\_\_a. In the Business Integration view's tree, expand **DynamicEndpointsMediation** module (if not already expanded) and double-click on Dependencies ( Dependencies) to open the Dependency Editor

| Dependencies: DynamicEndpointsMediation 🗙                                |           |
|--------------------------------------------------------------------------|-----------|
| <ul> <li>Libraries</li> <li>Configure the required libraries.</li> </ul> |           |
| amicEndpointsLibrary                                                     | Advanced: |
| Add Remove                                                               |           |
| ▶ Java                                                                   |           |
| J2EE                                                                     |           |
| Ordering                                                                 |           |
| Unresolved Projects                                                      |           |

- \_\_\_ b. In the Dependency Editor, expand J2EE and click the Add button to add DynamicEndpointsClient and websphere\_default\_messaging\_provider as J2EE dependent projects for the mediation module
- \_\_\_\_ c. From the J2EE Project Selection window, select the projects listed one at a time and click OK

| 🔂 J2EE Project Selection                                                                                                    |
|----------------------------------------------------------------------------------------------------|
| Select a project (? = any character, * = any String):                                                                                                    |
| *                                                                                                    |
| Contemporation and the second second |
| OK Cancel                                                                                                    |

\_\_\_\_d. Ensure that the check box next to **Deploy with Module** is selected by selecting each of the modules added

*NOTE*: The required configured **DynamicEndpointsLibrary** was added as a dependent library while creating the mediation module

| 式 *Dependencies: DynamicEndpointsMediation 🗙                                                                                             |                                                 |  |  |
|----------------------------------------------------------------------------------------------------|-------------------------------------------------|--|--|
| <ul> <li>Libraries</li> <li>Configure the required libraries.</li> </ul>                                                                 |                                                 |  |  |
| 2 DynamicEndpointsLibrary                                                                                                    | Advanced:<br>Deploy with Module                 |  |  |
| Add Remove                                                                                                    |                                                 |  |  |
| <ul> <li>✓ J2EE</li> <li>Configure the dependent J2EE projects. The selected projects will be deployed as part of the module.</li> </ul> |                                                 |  |  |
| SphamicEndpointsClient  Beging_provider                                                                                                  | Advanced:<br>On Build Path   Deploy with Module |  |  |
| Add Remove                                                                                                    |                                                 |  |  |

- \_\_\_\_e. Ctrl+S to save the changes and close the Dependency Editor
- \_\_\_\_3. Open the DynamicEndpointsMediation module assembly with the Assembly Editor to visually compose the Mediation Module
  - \_\_\_\_a. Open DynamicEndpointsMediation module assembly
    - 1) In the Business Integration view's tree, expand the **DynamicEndpointsMediation** module

(if not already expanded) and double-click on Assembly Diagram ( Assembly Diagram ) to open it with the assembly editor

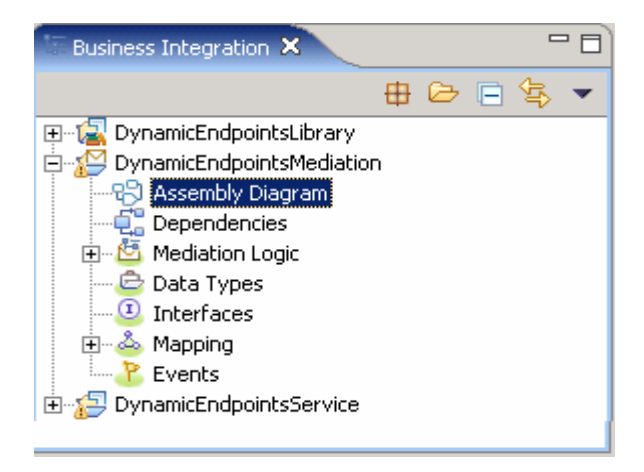

2) Notice that a default mediation flow was created and is named Mediation1

| ۲          |
|------------|
| Mediation1 |

- \_\_\_\_b. Add a **Stand-alone Reference** to the Mediation in the Assembly Diagram
  - 1) Add a **Stand-alone Reference** from the palette( ➡) and drop it on the left-hand side of **Mediation1** 
    - a) Select the Stand-alone Reference icon from Assembly Diagram's palette tray (E)

(Note: The Assembly Editor doesn't show all the menu options. Click on the up and down arrows on the palette tray to see the rest of the menu options)

b) Click or drag the Stand-alone Reference and drop it to the left side of Mediation1

| ➡ Stand-alone References | 🗗 Mediation 1 |
|--------------------------|---------------|

- 2) Hover over the Stand-alone Reference or click on the Stand-alone Reference so the Add Reference icon appears. Click the icon (<sup>1</sup>) to add a reference
- 3) From the **Add Reference** window, select **Client** (if not already selected) from the list of matching interfaces and accept the default Name

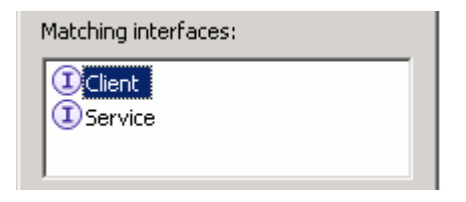

#### 4) Click OK

| 🚯 Add | Reference                                                                                                    | × |
|-------|----------------------------------------------------------------------------------------------------|---|
| ?     | There are one or more references on this component that are described by WSDL interfaces. It is simpler to develop Java clients if they use component references that are described as Java interfaces. Would you like to convert the WSDL interfaces used by this component's references so that they use Java interfaces? |   |
| 🗌 Rer | nember my decision and do not ask me again.                                                                                                    |   |
|       | Yes Help                                                                                                    |   |

- 5) Click NO to the Question on the pop-up dialog
- 6) The Stand-alone Reference must look as below:

| Stand-alone References 1.1 Mediation1                                                                                                    |  |  |  |
|----------------------------------------------------------------------------------------------------|--|--|--|
| c. Add an Import to the Mediation in the Assembly Diagram                                                                                                    |  |  |  |
| 1) Add an <b>Import</b> from the palette( ) and drop it on the right-hand side of <b>Mediation1</b>                                                                                                    |  |  |  |
| a) Click on Import icon from Assembly Diagram tray (                                                                                                    |  |  |  |
| b) Click or drag then Import icon and drop it to right side of Mediation1                                                                                                    |  |  |  |
| <ol> <li>Right click over the import and select Rename from the context menu to change default<br/>import name from Import1 to WiredImport</li> </ol>                                                          |  |  |  |
| Stand-alone References 1.1 ( Mediation 1 )                                                                                                    |  |  |  |
| <ul> <li>3) Hover over or click on WiredImport so the add interface icon appears. Click the icon (<sup>1</sup>) to add an interface</li> <li>4) Select Service from the list of matching interfaces</li> </ul> |  |  |  |
| Matching interfaces:                                                                                                    |  |  |  |
| d. Click <b>OK</b>                                                                                                    |  |  |  |
| e. Add another Import to Mediation in the Assembly Diagram                                                                                                    |  |  |  |
| 1) Add an <b>Import</b> from the palette( ) and drop it on the right-hand side of <b>Mediation1</b>                                                                                                    |  |  |  |
| a) Click on Import icon from Assembly Diagram tray (                                                                                                    |  |  |  |
| b) Click or drag the Import icon and drop it to the right side of Mediation1                                                                                                    |  |  |  |
| <ol> <li>Right click over the import and select Rename from the context menu to change the default<br/>import name from Import1 to JmsImport</li> </ol>                                                        |  |  |  |
| Stand-alone References 1.1 (1) (2) (2) (2) (2) (2) (2) (2) (2) (2) (2                                                                                                    |  |  |  |
|                                                                                                    |  |  |  |

诗 JmsImport

- 3) Hover over or click on the JmsImport so the add interface icon appears. Click the icon (
- 4) Select Service from the list of matching interfaces

| Matching interfaces: |  |
|----------------------|--|
| Client     Service   |  |

- 5) Click OK
- 6) The Assembly Diagram looks like the one shown below:

| Stand-alone References | Mediation1 | 1 🕞 WiredImport |
|------------------------|------------|-----------------|
|                        |            | 1 🕞 JmsImport   |

\_\_\_\_f. Wire components together

1) Click on **Stand-alone Reference** and ensure the **ClientPartner Reference** node is selected and drag a wire and connect to **Mediation1**. Click **OK** to any pop-up dialog

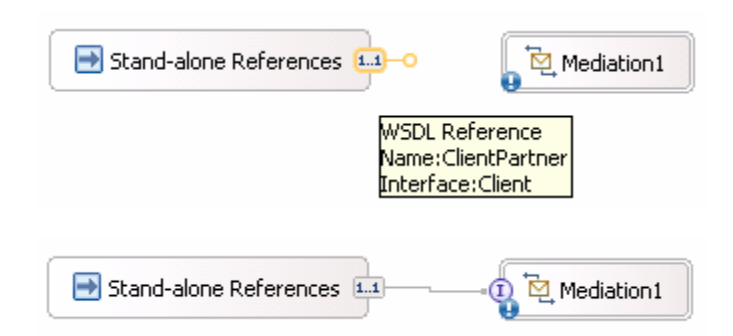

2) Click on **Mediation1** and drag a wire and connect to **WiredImport**. Click **OK** to any pop-up dialog

| Stand-alone References | Mediation 1 | -•1 🕞 WiredImport |
|------------------------|-------------|-------------------|
|                        |             | (1) (1) JmsImport |

- 3) Leave the JmsImport component alone
- \_\_\_\_g. Generate SCA bindings for the Imports

- Right-click on WiredImport and select Generate Binding → SCA Binding from the context menu
- 2) Right-click on JmsImport and select Generate Binding → Message Binding → JMS Binding from the context menu. In the JMS import binding window, accept the default JMS Binding configuration properties and click OK
- 3) This is how the Assembly Diagram looks after generating the bindings:

| Stand-alone References 1.1 | 📲 🗊 🐨 WiredImport |
|----------------------------|-------------------|
|                            | 1 🕵 JmsImport     |

- \_\_\_\_h. Update Binding for the WiredImport
  - 1) Select the WiredImport component in the Assembly Diagram
  - 2) In the Properties view (bottom right window) select the **Binding** tab

| Properties 🗙 | Problems Servers                    |   |
|--------------|-------------------------------------|---|
| Description  | 🗟 Import: WiredImport (SCA Binding) |   |
| Details      | Module name:                        |   |
| Binding      | Export name: Browse                 | e |

3) Click the browse button next to Export name field and select DefaultComponentExport

- 4) Click OK
- 5) The Module name and Export name must be populated as DynamicEndpointsService and DefaultComponentExport respectively

| 🔲 Properties 🗙 | Problems Servers                     |        |
|----------------|--------------------------------------|--------|
| Description    | 🗟 Import: WiredImport (SCA Binding)  |        |
| Details        | Module name: DynamicEndpointsService |        |
| Binding        | Export name: DefaultComponentExport  | Browse |

6) Save all work by choosing File > Save All or Crtl + Shift + S

\_\_\_\_i. Configure End-point Configuration binding for the JmsImport

1) Select the **JmsImport** component in the Assembly Diagram

2) In the Properties view select **Binding tab → End-point configuration** 

IBM WebSphere Enterprise Service Bus 6.0.2 – Lab Exercise

- 3) Select the JMS Destinations tab
- 4) Expand Send Destination Properties
- 5) Select the **Specify JNDI Name for pre-configured messaging provider resource** for the configuration view option
- 6) Enter DynamicEndpointsService/JmsExport\_RECEIVE\_D for JNDI Lookup name

| Properties × Problem                                                            | s Servers                                                                                                    |  |
|---------------------------------------------------------------------------------|----------------------------------------------------------------------------------------------------|--|
| Description                                                                     | 😪 Import: JmsImport (JMS Binding)                                                                                                    |  |
| Details                                                                         | Connection JMS Destinations                                                                                                    |  |
| Binding                                                                         | Send Destination Properties                                                                                                    |  |
| End-point configuration     Method bindings     Security attributes     Summary | Select configuration view option:<br>Specify JNDI name for pre-configured messaging provider resource<br>Specify properties for configuring new messaging provider resource |  |
|                                                                                 | JNDI Lookup Name: DynamicEndpointsService/JmsExport_RECEIVE_D                                                                                                    |  |
|                                                                                 | Receive Destination Properties                                                                                                    |  |
|                                                                                 | Callback Destination Properties                                                                                                    |  |

7) Save all work by choosing File > Save All or Crtl + Shift + S

## Part 3: Generate mediation flow implementation for the mediation

In this section of the lab, the Mediation component is selected for generating the implementation and such an action opens the implemented Module in a Mediation Flow Editor. On connecting the source and target operations for the Operations Connections view, the mediation primitive, that is, an XSL Transformation primitive is added to the Request and Response flows.

- 1. To open the Mediation Flow Editor for the mediation module, **Mediation1**, follow the steps below:
  - \_\_\_\_a. Open the mediation module in the assembly editor
  - \_\_\_\_b. In the Mediation Module's Assemble diagram, right click on **Mediation1** and choose **Generate** Implementation from the context menu

| 🕕 🔁 Media |                                                                   |   |
|-----------|-------------------------------------------------------------------|---|
|           | 💛 Undo Update Destination JNDI Lookup Name                        |   |
|           | Nedo                                                              |   |
|           | Add                                                               | ► |
|           | Convert to Import                                                 |   |
|           | Generate Export                                                   | ► |
|           | Generate Implementation                                           |   |
|           | Convert to Import     Generate Export     Generate Implementation | • |

Alternative 1: Double-click on the mediation flow component, **Mediation1**. If an implementation exists, it will be opened in the mediation flow editor. If the component is not implemented, a dialog will pop up asking to confirm for implementation. Click **Yes**, and select the target mediation module, **DynamicEndpointsMediation.** Click **Finish** 

*Alternative 2:* In the Business Integration View, expand the mediation module, DynamicEndpointsMediation and then expand the Flows category. Select the mediation flow, Mediation1, right-click and select Open

\_\_\_ c. Select the target mediation module, DynamicEndpointsMediation from the Generate Implementation dialog

| 🚯 Generate Implementation            |                                        |
|--------------------------------------|----------------------------------------|
| Select the folder where the Mediatio | n Flow implementation will be generati |
|                                      |                                        |
|                                      | •                                      |
|                                      |                                        |
|                                      |                                        |
|                                      |                                        |
| 1                                    |                                        |
|                                      |                                        |
|                                      | OK Cancel                              |
|                                      | OK Cancel                              |

\_\_\_ d. Click **OK** 

### \_\_\_\_e. The **Mediation Flow Editor** will open after generating implementation for the mediation module, **Mediation1**

| 🕄 *Assembly Diagram: DynamicEndpointsMediation 🦓 Mediation Flow Editor: Mediation1 🗙 🗖                 |                           |          |  |  |  |
|----------------------------------------------------------------------------------------------------|---------------------------|----------|--|--|--|
| ▼Operation connections 🖉 🔊 🧟 💥                                                                         |                           |          |  |  |  |
| Select a source operation, connect it to one or more target operations, and define the mediation flow. |                           |          |  |  |  |
| (I) Client                                                                                             | Client     ServicePartner |          |  |  |  |
| 🎲 doTest                                                                                               |                           | 🤯 doTest |  |  |  |
|                                                                                                    |                           |          |  |  |  |
| Mediation flow                                                                                         | Mediation flow            |          |  |  |  |
| Select a source operation to define the mediation flow.                                                |                           |          |  |  |  |
|                                                                                                    |                           |          |  |  |  |
|                                                                                                    |                           |          |  |  |  |
|                                                                                                    |                           |          |  |  |  |

- 2. Connect the **source** to **target operations** in Operation Connections view
  - \_\_\_\_a. Click anywhere on the source operation, **Client/doTest** on the left-hand side of the Operation Connections view

| (I) Client |   |
|------------|---|
| 👹 doTest   | 0 |
| -          |   |

\_\_\_\_\_b. Drag to the target operation, ServicePartner/doTest on the right-hand side of the Operation Connections view and release the mouse click

*Alternative*: Right-click on the source component, **Client/doTest** and select **Create an operation** connection and then click on the target operation, **ServicePartner/doTest** 

| (I) Client | ServicePartner |
|------------|----------------|
| 🤯 doTest   | <br>👹 doTest   |

\_\_\_\_3. Click on the black line (wire) to view the Mediation Flow View and ensure the Request tab is selected to build the Request flow as shown below

| 😪 *Assembly Diagram: DynamicEndpointsMediation 🧖 🎭 *Mediation Flow Editor: Mediation                                                    | ×                                                                           |  |
|----------------------------------------------------------------------------------------------------|-----------------------------------------------------------------------------|--|
| <b>•Operation connections</b><br>Select a source operation, connect it to one or more target operations, and define the mediation flow. |                                                                             |  |
| Client     doTest                                                                                                    | ServicePartner                                                              |  |
| Input<br>doTest : Client                                                                                                    | doTest : ServicePartner<br>Callout 🏠<br>doTest : Client<br>Input Response 🔊 |  |
| €<br>⊇<br>Request: doTest<br>↓<br>Response: doTest                                                                                      |                                                                             |  |

- \_\_\_\_\_4. Ensure that **Callout** property is enabled
  - \_\_\_\_a. In the Mediation Flow Editor (Request flow middle window (doTest:ServicePartner)), select the **Callout node** and select the **Details** tab under its Properties view (bottom window) to ensure the "**Use dynamic endpoint if set in the message header**" is selected

NOTE: By default the "Use dynamic endpoint if set in the message header" property is enabled.

| Input<br>doTest : Client                                                                                                    | doTest : ServicePartner<br>Callout |
|----------------------------------------------------------------------------------------------------|------------------------------------|
|                                                                                                    | doTest : Client<br>Input Response  |
| Request: doTest                                                                                                    |                                    |
| Properties X Problems Servers                                                                                                    | ▼ □ □                              |
| Description       Callout : doTest : ServicePartner         Terminal       Details       Reference name: ServicePartner         Operation name: doTest       Operation name: doTest         W       Use dynamic endpoint if set in the message header |                                    |

- 5. Add a **XSL Transformation** primitive to the Request Mediation Flow diagram
  - \_\_\_\_ a. In the Mediation Flow Editor(middle), click on XSL Transformation icon ( XSL Transformation primitive from the pallet on left-hand side and drop it into the canvas between the Input Request node and the Callout Request Node

| Input           |                          | doTest : ServicePartner |
|-----------------|--------------------------|-------------------------|
| doTest : Client | 🖻 📲 XSLTransformation1 🖁 | Callout ≽               |

\_\_\_\_b. Hover the mouse over **Input node**'s output terminal and drag the handle that appears to the input terminal of the XSL Transformation primitive, **XSL Transformation1** 

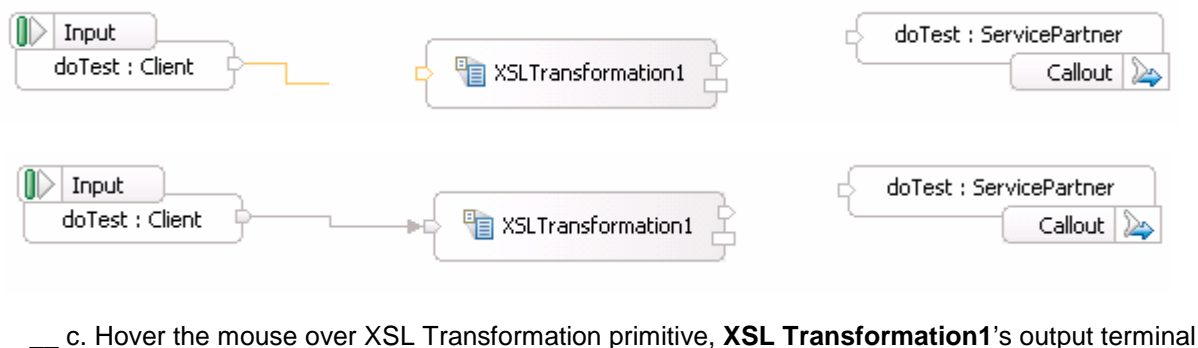

\_\_ c. Hover the mouse over XSL Transformation primitive, XSL Transformation1's output terminal and drag the handle that appears to the input terminal of the Callout node

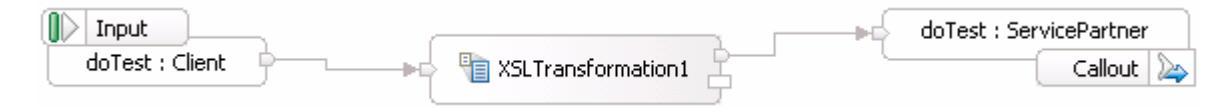

\_6. Set the Properties for the XSL Transformation primitive, XSL Transformation1

\_\_\_\_a. In the Mediation flow editor, select the XSL Transformation primitive, **XSL Transformation1** and choose the **Details** tab under its properties view

| Properties 🗙 Problem | ems Servers                                                            | - 1 | - 0 |
|----------------------|------------------------------------------------------------------------|-----|-----|
| Description          | Transformation : XSLT ransformation1                                   |     | 1-  |
| Terminal             | 🐼 Mapping file: cannot be empty.                                       |     |     |
| Details              | Root: <not specified=""></not>                                         |     |     |
| Promoted Properties  | Mapping file: * <select a="" file="" mapping=""> Browse Edit,</select> | ew  | ]   |
|                      |                                                                        |     | •   |

- \_\_\_\_b. In the Mapping file filed, click New to create a new XSL map using the mapping editor
- \_\_\_ c. In the New XSL Mapping dialog, select the Message Type as / (Root) to transform the complete message, from the drop down list. Accept the Input Message Body and Output Message Body as defaults

| 🚯 New XSLT Mapping                                                                          | ×                                    |
|---------------------------------------------------------------------------------------------|--------------------------------------|
| Specify Message Types                                                                       |                                      |
| Select Input and Output Message Type                                                        | 5                                    |
| Message Root:                                                                               |                                      |
| Input Message Body: doTestRequestMsg                                                        | Browse                               |
| Output Message Body: doTestRequestMsg                                                       | Browse                               |
| Defined Contexts                                                                            |                                      |
| Correlation Context: (1) No correlation context is set fo<br>Contexts can be set on the inp | r this flow.<br>ut node of the flow. |
| Transient Context: (A) No transient context is set for<br>Contexts can be set on the inp    | this flow.<br>ut node of the flow.   |
|                                                                                             |                                      |
| < Back Next > Ein                                                                           | ish Cancel                           |

### \_\_\_ d. Click Finish

\_\_\_\_e. The XSL Transformation mapping editor opens

| 🕄 *Assembly Diagram: DynamicEndpointsMedi | 🌼 *Mediation Fl | low Editor: Mediation1  | XSLTransformation1_re     | q_1.xmx 🗙 🔲 |
|-------------------------------------------|-----------------|-------------------------|---------------------------|-------------|
| 🗴 Source 🕹 个                              | - ♦ 🕞 🕀 🔻       | 🗴 Target                | ት 🕂 🕂                     | 🕆 🗔 🌾 💌     |
| ⊡ 🕅 ⁴ smo<br>È 🖻 tns:smo                  |                 | ⊡ 🖈 Èsmo<br>È € tns:smo |                           |             |
| Noterview                                 |                 |                         |                           | 😈 🚯 🖝 👻     |
| Target                                    | Source          |                         | Applied Function/Grouping |             |
| 🗴 smo                                     | 🗴 smo           |                         |                           |             |
|                                           |                 |                         |                           |             |

\_\_\_\_\_f. Expand the Header and Body message trees for the Source and the Header and Body message trees for the Target of the mapping editor, exactly as shown below:

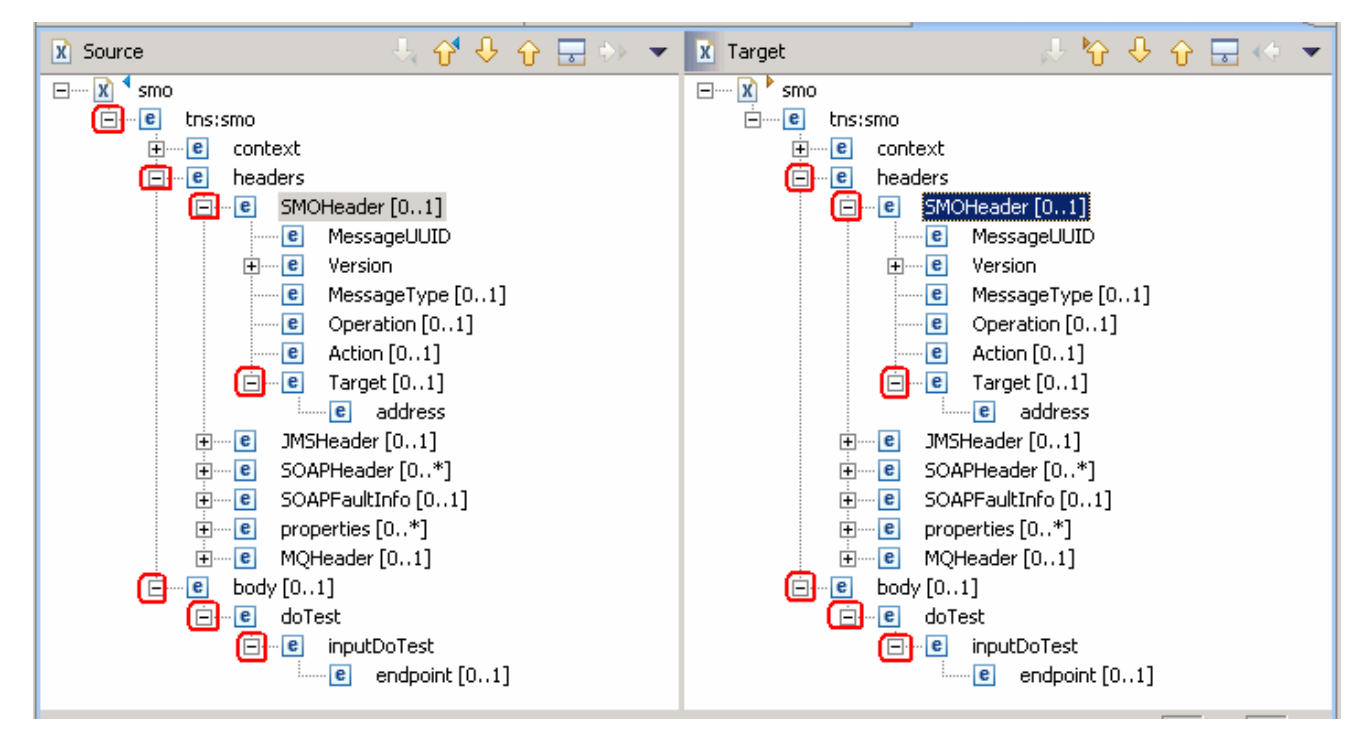

- \_\_\_\_ g. Map the following sources and targets:
  - Match mapping the SMOHeader from source to target. Select the Header element, SMOHeader in the Source section and then select and right-click on the Header element SMOHeader in the target section and select Match Mapping from the context menu as shown below:

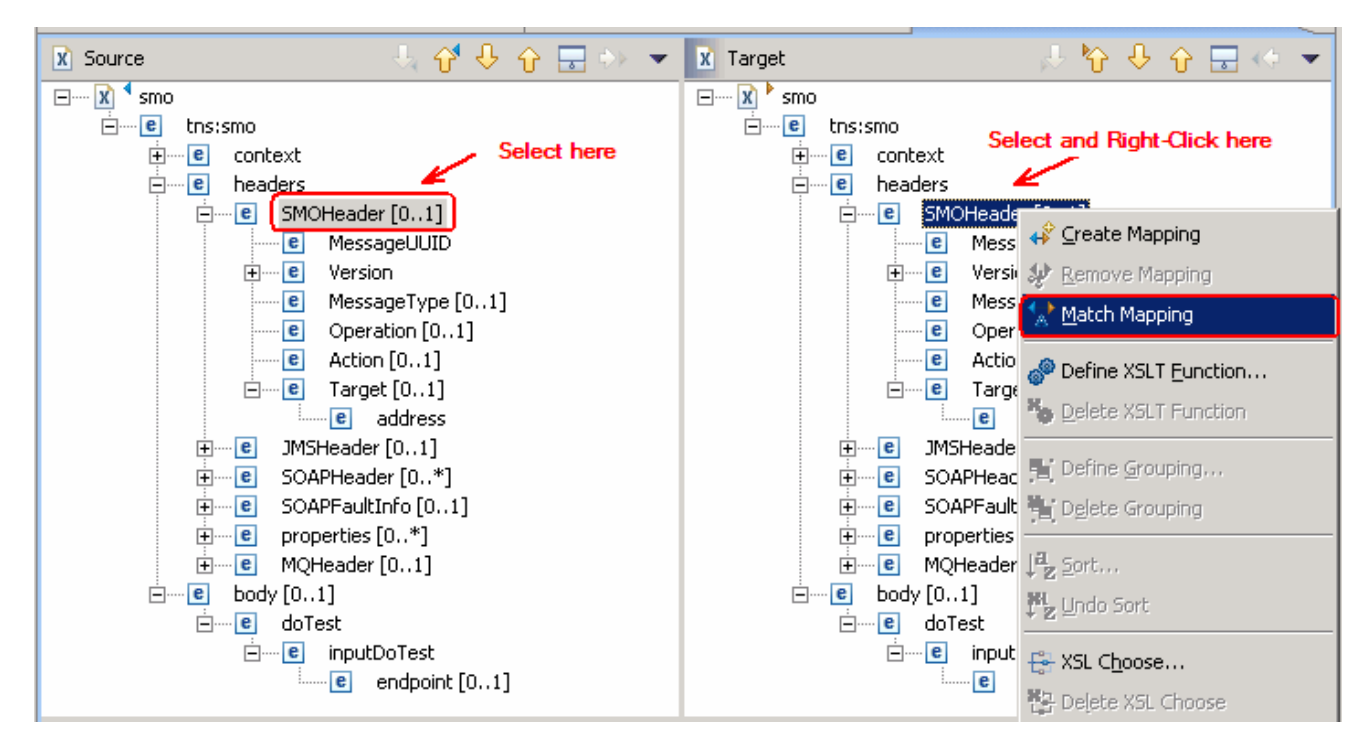

2) The result is a as shown below:

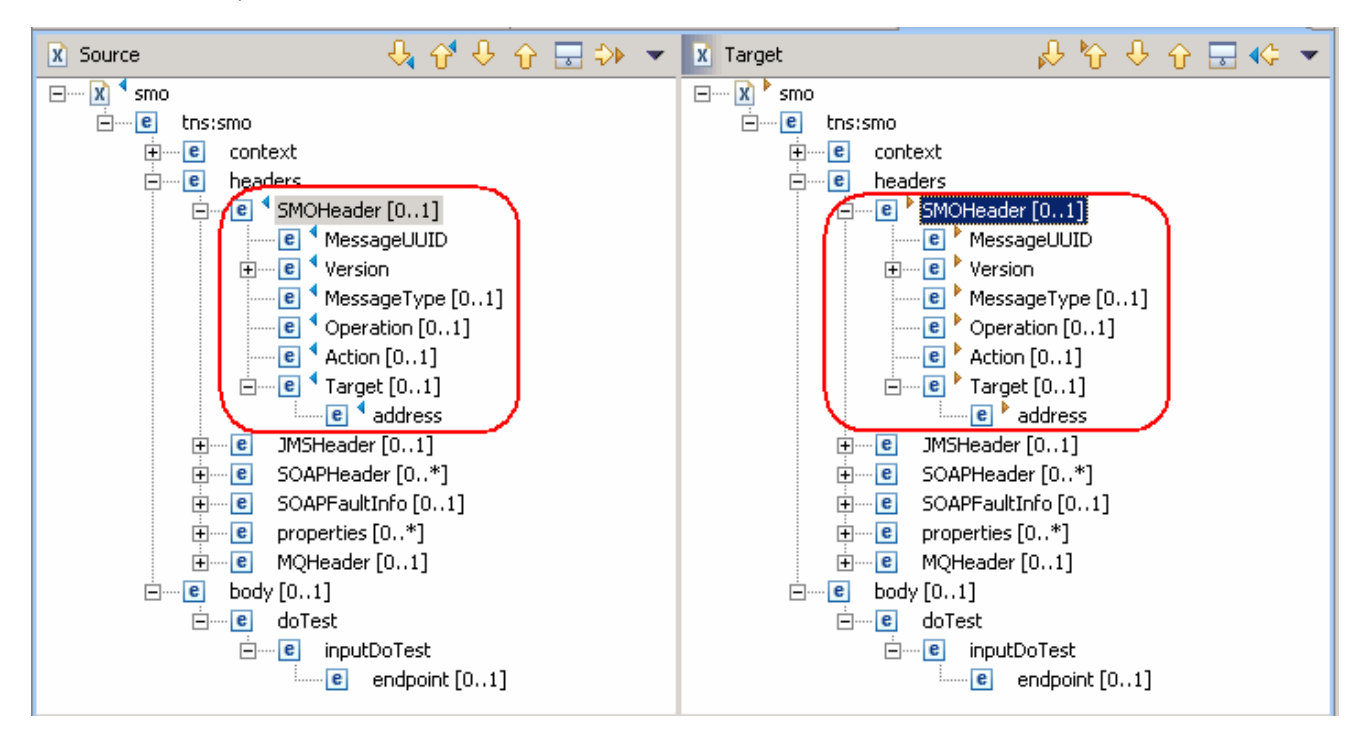

### 3) Now Remove Mapping for the Target[0..1] element as shown below:

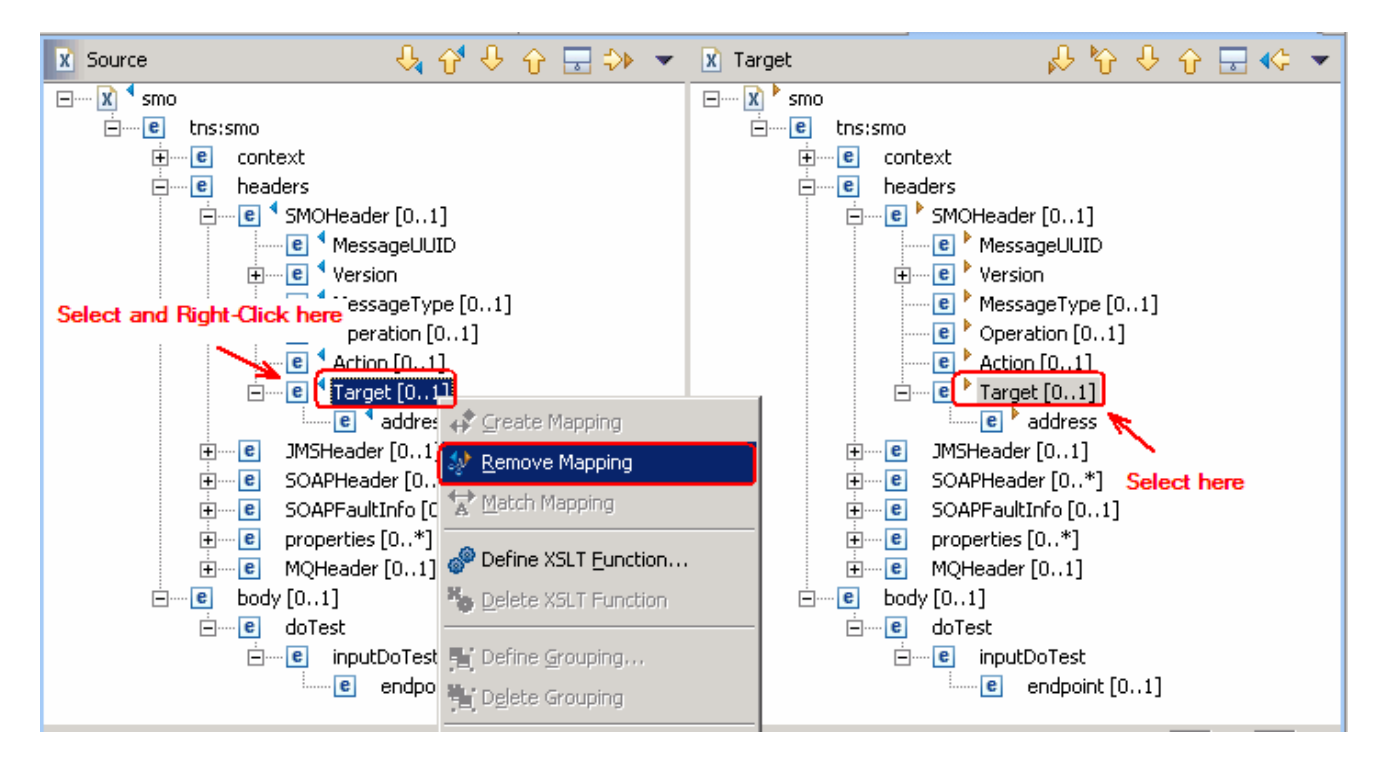

4) Now Remove Mapping for the address element as shown below:

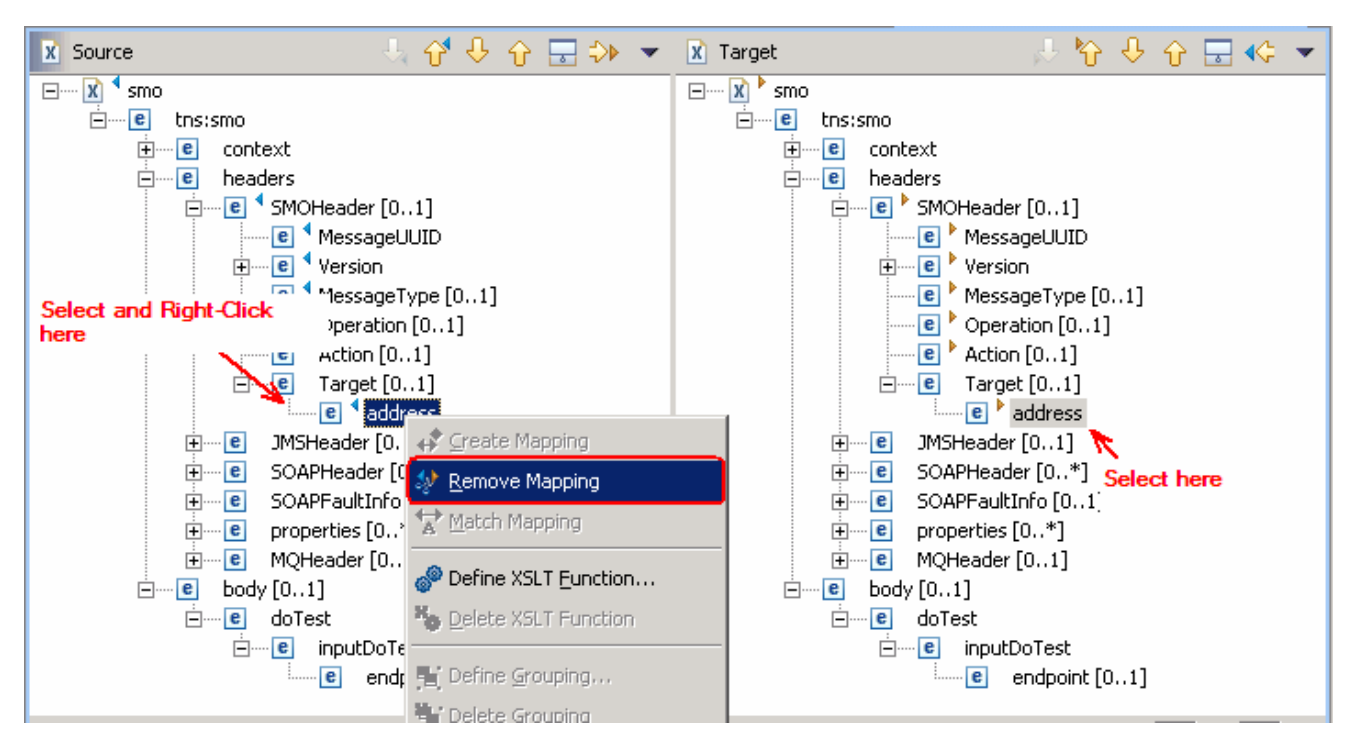

5) Now, Match Mapping for the **endpoint** body element in the Source section to the **address** element in the Target section as shown below:

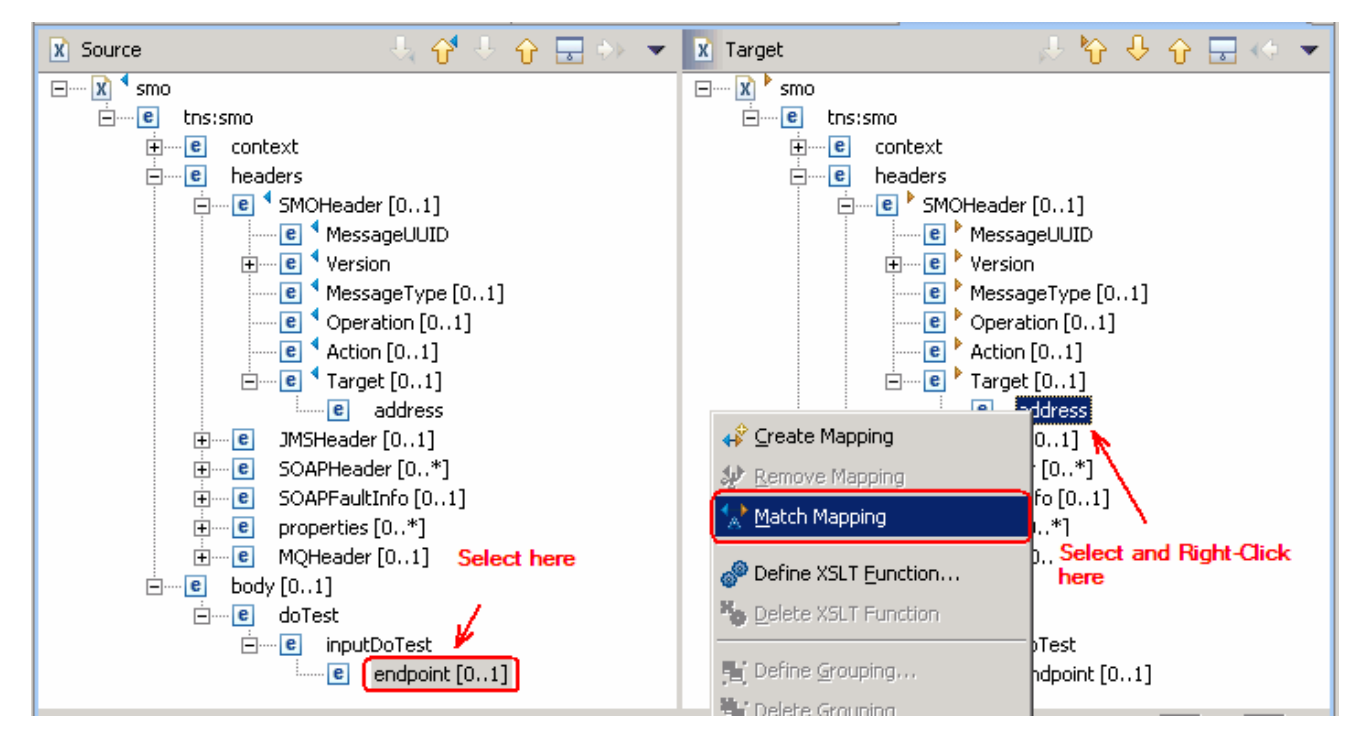

6) Map Match the endpoint element source body to the target body endpoint element

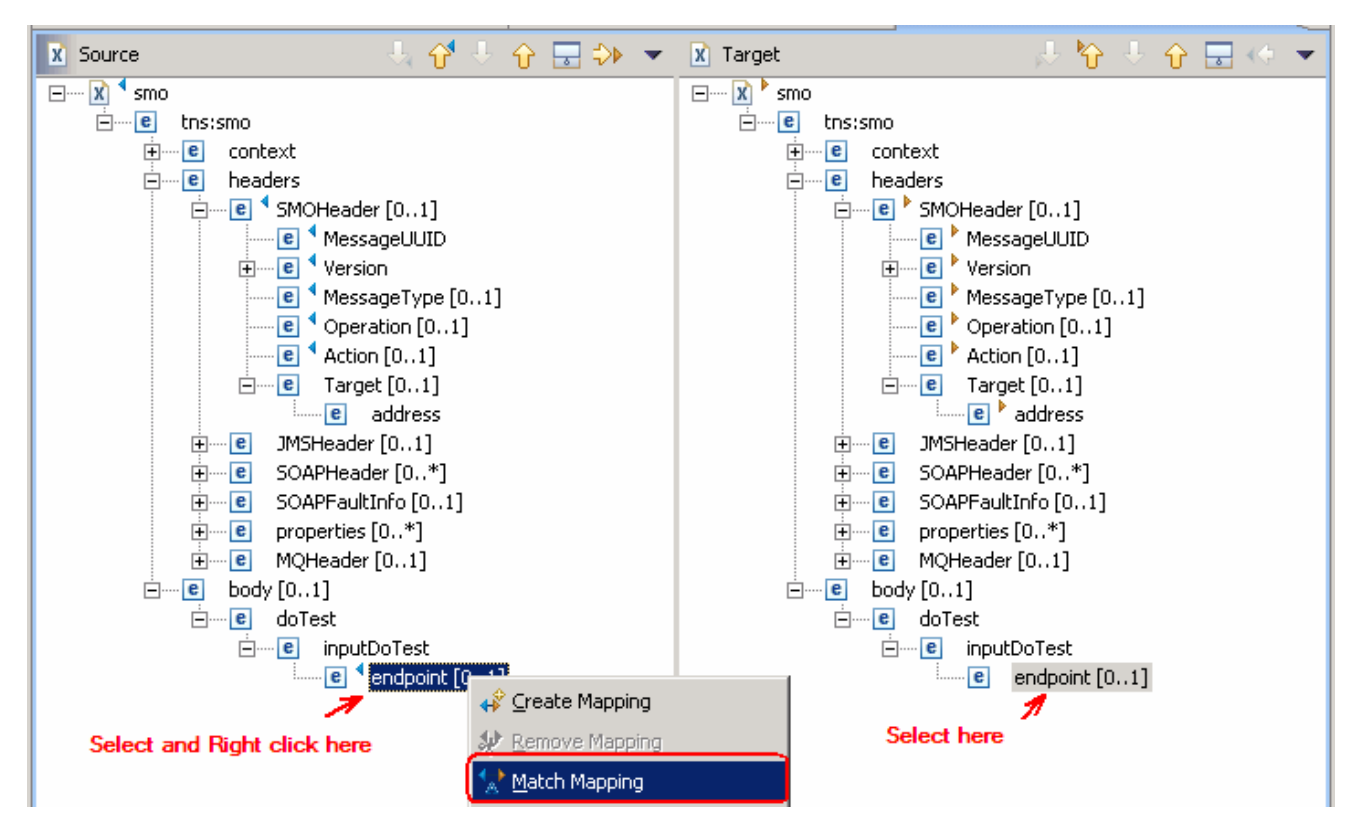

h. The final **Overview** (middle window) of the mapped elements must look exactly like diagram shown below:

| Target             | Source           |
|--------------------|------------------|
| - 🗴 smo            | 🗴 smo            |
| e tns:smo          |                  |
| e headers          |                  |
| SMOHeader [01]     | SMOHeader [01]   |
| e MessageUUID      | e MessageUUID    |
| e Version          | e Version        |
| e Version          | e Version        |
| e Release          | e Release        |
| e Modification     | e Modification   |
| e MessageType [01] | MessageType [01] |
| e Operation [01]   | Coperation [01]  |
| e Action [01]      | C Action [01]    |
| e Target [01]      |                  |
| e address          | endpoint [01]    |
| e body [01]        |                  |
| doTest             |                  |
| - e inputDoTest    |                  |
| endpoint [01]      | endpoint [01]    |
|                    |                  |

*Note*: The automatic generation capability of the associated XSL style sheet is enabled; the XSL and XMX files will automatically stay synchronized.

- \_\_\_\_\_i. Save all work by choosing File > Save All or Crtl + Shift + S
- \_\_\_\_j. Close the XSL transformation window.
- \_\_\_\_k. On the Mediation Flow Editor, the XSL Transformation Binding must look as shown below:

| Properties 🛛 Probl             | ems Servers                                       | , – – |
|--------------------------------|---------------------------------------------------|-------|
| Description                    | Transformation : XSLTransformation1               | 1     |
| Details<br>Promoted Properties | Root: /                                           |       |
|                                | Associated X5L: xslt/XSLTransformation1_req_1.xsl |       |
|                                |                                                   | -     |

\_\_\_\_7. Click on the black line (wire) to view the Mediation Flow View and select the Response tab to build the Response flow as shown below:

| 😵 *Assembly Diagram: DynamicEndpointsMediation 🦷 🦓 *Mediation Flow Editor: Me                                                                                        | diation1 🗙 🖉                                                                        |
|----------------------------------------------------------------------------------------------------|-------------------------------------------------------------------------------------|
| 🕶 Operation connections 🛛 🔊 💀 🗶                                                                                                    |                                                                                     |
| Select a source operation, connect it to one or more target operations, and define the                                                                               | mediation flow.                                                                     |
| (I) Client                                                                                                    | ServicePartner                                                                      |
| 🤯 doTest                                                                                                    | 📷 🕷 doTest                                                                          |
| <b>▲ ▼</b>                                                                                                    | 1                                                                                   |
| Callout Response<br>doTest : ServicePartner                                                                                                    | doTest : Client                                                                     |
|                                                                                                    | <                                                                                   |
| Request: doTest Response: doTest                                                                                                    |                                                                                     |
| a. In the Mediation Flow Editor(middle), click on XSL<br>XSL Transformation primitive from the pallet on left-h<br>between the Callout Response node and the Input R | and side of view and drop it into the canvas<br>esponse Node                        |
| doTest : ServicePartner                                                                                                    | doTest : Client                                                                     |
| b. Hover the mouse over <b>Callout Response</b> node's our appears to the input terminal of the XSL Transformat                                                      | tput terminal and drag the handle that<br>ion primitive, <b>XSL Transformation1</b> |
| doTest : ServicePartner                                                                                                    | on1 doTest : Client<br>Input Response                                               |
| c. Hover the mouse over XSL Transformation primitive,<br>and drag the handle that appears to the input termina                                                       | XSL Transformation1's output terminal<br>al of the Input Response node              |
| doTest : ServicePartner                                                                                                    | doTest : Client                                                                     |
| 9. Set the Properties for the XSL Transformation primitive,                                                                                                    | XSL Transformation1                                                                 |

\_ a. In the Response Mediation flow editor, select the XSL Transformation primitive, XSL Transformation1 and choose Details under its properties view

| 🔲 Properties 🗶 🛛 Prob                                     | ems Servers                                                                                                    |                | •  |  |
|-----------------------------------------------------------|----------------------------------------------------------------------------------------------------|----------------|----|--|
| Description<br>Terminal<br>Details<br>Promoted Properties | Image: State State Stat | Browse Edit Ne | ew |  |

- \_\_\_\_b. In the Mapping file filed, click New to create a new XSL map using the mapping editor
- \_\_ c. In the New XSL Mapping dialog, select the Message Type as / (Root) to transform the complete message, from the drop down list. Accept the Input Message Body and Output Message Body as defaults

| 🚯 New XSLT Mapping                                                                       | ×                                  |
|------------------------------------------------------------------------------------------|------------------------------------|
| Specify Message Types                                                                    |                                    |
| Select Input and Output Message Type                                                     | 5                                  |
| Message Root:                                                                            |                                    |
| Input Message Body: doTestRequestMsg                                                     | Browse                             |
| Output Message Body: doTestRequestMsg                                                    | Browse                             |
| Defined Contexts                                                                         | r this flow                        |
| Correlation Context: (1) Contexts can be set on the inp                                  | ut node of the flow.               |
| Transient Context: (A) No transient context is set for<br>Contexts can be set on the inp | this flow.<br>ut node of the flow. |
|                                                                                          |                                    |
| < Back Next > Ein                                                                        | ish Cancel                         |

- \_\_\_ d. Click Finish
- \_\_\_\_e. The XSL Transformation mapping editor opens
- \_\_\_\_\_f. Expand only the Body message trees in the source and target of the mapping editor as shown below:

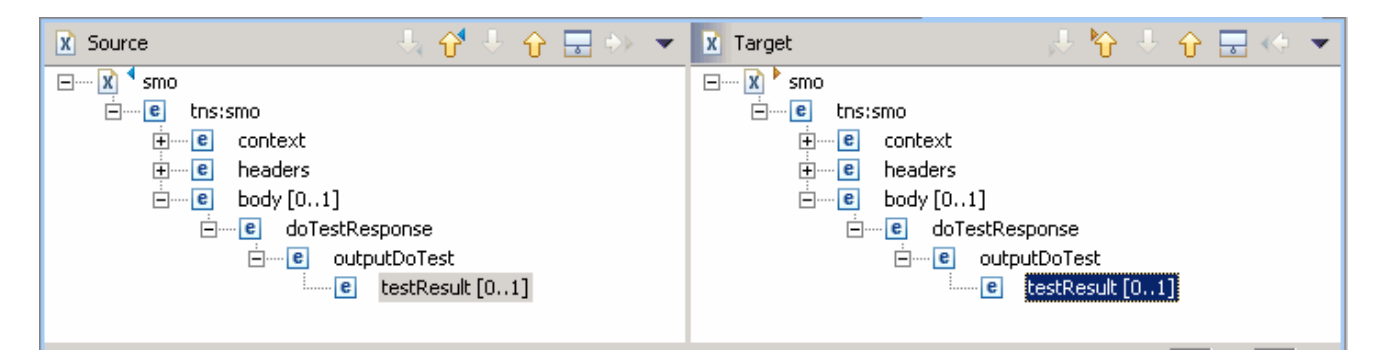

Map the body testResult element from source to target

\_\_\_\_g. Map Match the **testResult** element of the source body and **testResult** element of the target body

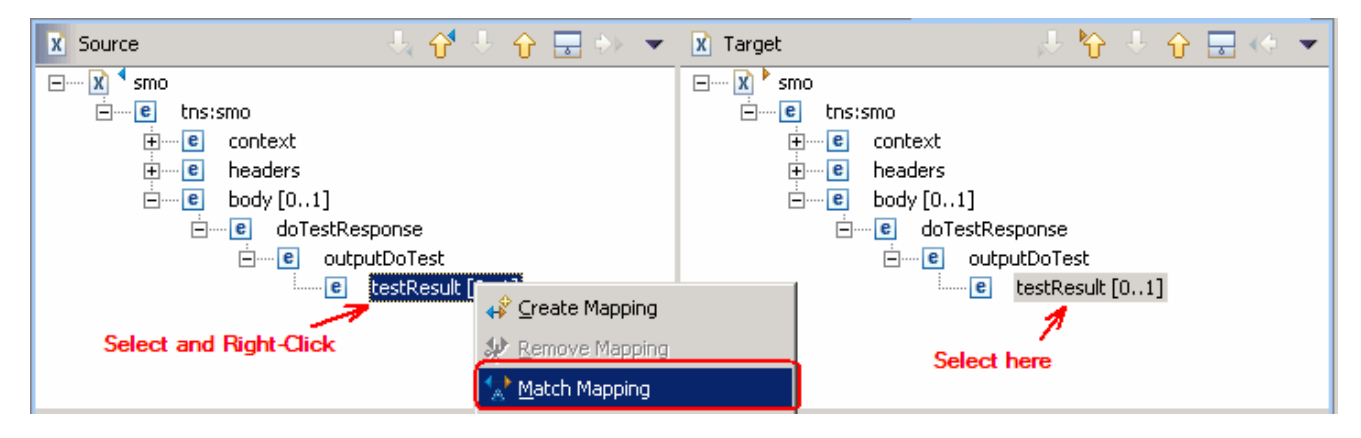

- \_\_\_\_h. Save all work by choosing File > Save All or Crtl + Shift + S
- \_\_\_\_i. Close XSL transformation Editor

*Note*: The automatic generation capability of the associated XSL style sheet is enabled, the XSL and XMX files will automatically stay synchronized.

\_\_\_\_j. In the Mediation Flow Editor, the XSL Transformation Binding must look as shown below:

| Properties 🛛 Probl             | ems Servers 🗸 🗸                                                                                                    | - 8 |
|--------------------------------|----------------------------------------------------------------------------------------------------|-----|
| Description<br>Terminal        | Transformation : XSLTransformation1                                                                                                 |     |
| Details<br>Promoted Properties | Root:     /       Mapping file:     * xslt/XSLTransformation1_res_1.xmx       Associated XSL:     xslt/XSLTransformation1_res_1.xsl | ]   |

\_\_\_\_10. **Close** the Mediation Flow Editor

## Part 4: Test dynamic end points

1.

In this section of the lab, a JSP client is used test various service endpoints with the Dynamic End Point property enabled and disabled for the Callout

If using a remote testing environment, follow the instructions in **Task: Adding remote server to WebSphere Integration Developer test environment** at the end of this document, to start the remote server.

If using a local testing environment:

\_\_\_\_a. Open Servers View (bottom right window)

Start WebSphere ESB Server and add modules to server

\_\_\_ b. Select the WebSphere ESB Server V6.0 and right-click to select "( 🔍 ) **Start**" from the context menu

| Status                                                                                                    | State        |
|----------------------------------------------------------------------------------------------------|--------------|
| Contraction of the second second second second second second second second second second second second second s |              |
| Stopped                                                                                                    | Synchronized |
|                                                                                                    |              |
|                                                                                                    | ES 200thed   |

- \_\_\_\_ c. This takes some time. Wait for the server to start
- \_\_\_\_\_d. Add projects to WebSphere ESB Server. In Servers view, right-click on WebSphere ESB Server V6.0 and select "Add and Remove Projects..." from the context menu

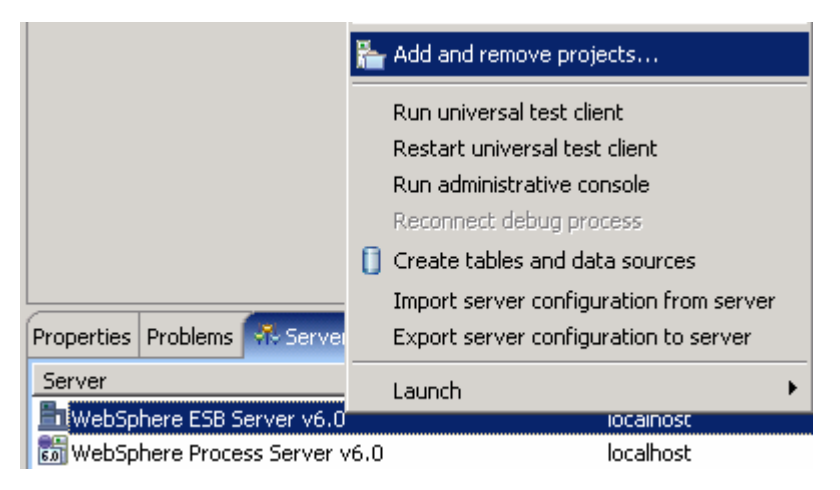

**NOTE**: Note that the ESB server that is being used is configured with an ESB profile that is part of the installation and not part of the workspace. Therefore, if there are any projects deployed to the server from a different workspace, there may be some naming conflicts or other problems. If this occurs, open the Administrative Console and stop/uninstall those projects before adding these projects. This should avoid any potential errors.

\_\_\_\_e. The available projects are listed as shown below:

| 🚯 Add and Remove Projects                                                     |                              | ×      |
|-------------------------------------------------------------------------------|------------------------------|--------|
| Add and Remove Projects<br>Modify the projects that are configured o          | in the server                |        |
| Move projects to the right to configure the                                   | m on the server              |        |
| <u>A</u> vailable projects:                                                   | <u>C</u> onfigured projects: |        |
| ⊕      ⊡ DynamicEndpointsServiceApp     ⊕      ⊡ DynamicEndpointsMediationApp | Add >                        |        |
|                                                                               | <                            | Cancel |

- \_\_\_\_f. Click Add-All>> button to move all projects to server
- \_\_\_ g. Click Finish
- \_\_\_\_h. Wait for the deployment to finish. While the project is deploying you will see something like the following in the lower right corner of WebSphere Integration Developer

- \_\_\_\_3. Enable the Web browser in the WebSphere Integration Developer
  - \_\_\_\_a. In the main menu select Window > Customize Perspective
  - \_\_\_\_b. Select the Commands tab and scroll to the bottom
  - \_\_\_\_ c. Select the check box next to Web browser

| vailable command groups: Menubar Details:                                                                                                    | Toolbar Details: |
|----------------------------------------------------------------------------------------------------|------------------|
| Java Open Actions<br>Java Search<br>JUnit<br>Launch<br>Open External Files<br>Profile<br>Proxy Tools<br>ReportingToolbarLabel<br>Resource Navigation<br>SampleGalleryActionSetLabel<br>Search<br>Stearch<br>Stearch<br>Software Updates<br>Software Updates<br>Software Updates<br>Software Updates<br>Software Updates | Navigate toolbar |

#### \_\_\_ d. Click OK

\_\_\_\_e. This should put an icon for Web browser in the WebSphere Integration Developer tools panel

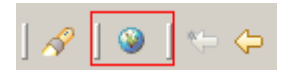

- \_\_\_\_f. Click on the Web browser icon to launch a browser in WebSphere Integration Developer
- \_\_\_\_g. Enter http:// <HOST NAME>:<PORT>/DynamicEndpointsClient/index.jsp . Where **host name** is the fully qualified host name of the system where the WebSphere Enterprise Service Bus server is located. PORT is the **default\_http** port of the WebSphere Enterprise Service Bus profile.

Ex: http://localhost:9080/DynamicEndpointsClient/index.jsp

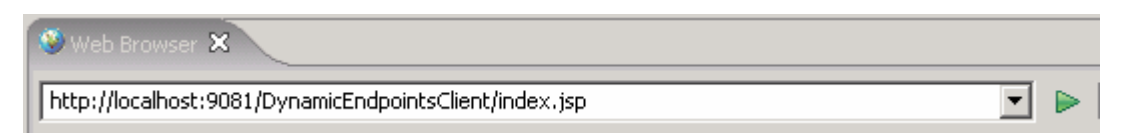

**Note:** You can get the **default\_http** port by going to **serverindex.xml** file in <WID\_HOME>\pf\esb\config\cells\esbCell\nodes\esbNode. Where WID\_HOME is the location where WebSphere Integration Developer is installed.

#### Ex: C:\WID602\pf\esb\config\cells\esbCell\nodes\esbNode

\_\_\_h. Select the radio button next to each binding type in turn, and press the **Submit** button

| Address 🚳 http://localhost:9081/DynamicEndpointsClient/index.jsp | 💌 🄁 Go 🛛 Lin                                                                          |  |  |
|------------------------------------------------------------------|---------------------------------------------------------------------------------------|--|--|
| DynamicEndpoints Test                                            |                                                                                       |  |  |
| O SCA Export, WebServices Binding - Soap/HTTP                    | http://localhost:9080/DynamicEndpointsServiceWeb/sca/WShttpExport                     |  |  |
| O SCA Export, WebServices Binding - Soap/JMS                     | jms:/queue?<br>destination=jms/WSjmsComponentExport&connectionFactory=jms/WSjmsCompon |  |  |
| O SCA Export, SCA Binding                                        | sca://DynamicEndpointsService/SCAExport                                               |  |  |
| O SCA Import, JMS Binding                                        | DynamicEndpointsMediation/JmsImport                                                   |  |  |
| • Enter an endpoint address:                                     |                                                                                       |  |  |
| Submit                                                           |                                                                                       |  |  |

**Note:** The SOAP/HTTP endpoint address is the **default\_http** port of the WebSphere Enterprise Service Bus profile. If other than default 9080, provide the correct HTTP port and use the text box and the radio button provided to request the URL. For example:

| • Enter an endpoint address: | http://localhost:9081/DynamicEndpointsServiceWeb/sca/WShttpExport |
|------------------------------|-------------------------------------------------------------------|
| Submit                       |                                                                   |

\_\_\_\_\_i. Verify that the endpoint requested matches the endpoint invoked

#### 1) Invoking "SCA Export, WebServices Binding - SOAP/HTTP"

Requested URL --> http://localhost:9081/DynamicEndpointsServiceWeb/sca/WShttpExport

Export/Component invoked --> WShttpExport/WShttpComponent

#### 2) Invoking "SCA Export, WebServices Binding - SOAP/JMS"

Requested URL --> jms:/queue?

destination=jms/WSjmsComponentExport&connectionFactory=jms/WSjmsComponentExportQCF&

Export/Component invoked --> WSjmsExport/WSjmsComponent

#### 3) Invoking "SCA Export, SCA Binding"

Requested URL --> sca://DynamicEndpointsService/SCAExport

Export/Component invoked --> SCAExport/SCAComponent

### 4) Invoking "SCA Import, JMS Binding"

Requested URL --> DynamicEndpointsMediation/JmsImport

Export/Component invoked --> JmsExport/JmsComponent

- \_\_\_j. Close the browser
- \_\_\_\_\_k. Remove the projects from the ESB server. To remove the projects, right-click over the ESB server in the Server view and select "Add and Remove projects..." from the context menu. From the Add and Remove dialog click over the Remove All and then click Finish
- \_\_\_\_4. Return to the Mediation Flow Editor and update the **Callout** property to disable the dynamic endpoints property.
  - \_\_\_\_ a. In the Business Integration view, expand DynamicEndpointsMediation -> Mediation Logic ->Flows and double click on Mediation1 to open Mediation Flow Editor.
  - \_\_\_\_b. In the Mediation Flow Editor, click on the Mediation Flow line which will open the middle window
  - \_\_\_\_ c. In the middle window, select the Request **Callout** node and select the **Details** tab under its properties view to modify the callout property

| Input doTest : f                                          | lediation                                                                                       | XSLTransformation1                                  | doTest : ServicePartner<br>Callout |
|-----------------------------------------------------------|-------------------------------------------------------------------------------------------------|-----------------------------------------------------|------------------------------------|
| Request: doTest 🖓                                         | esponse: doTest                                                                                 |                                                     |                                    |
| Properties 🕅 Proble                                       | ms Servers Console                                                                              |                                                     | ▼ □ □                              |
| Description<br>Terminal<br>Details<br>Promoted Properties | Callout : doTest : ServicePartment<br>Reference name: ServicePartment<br>Operation name: doTest | <b>vicePartner</b><br>er<br>: in the message header |                                    |

\_\_\_\_d. Unselect the check box next to "Use dynamic endpoint if set in the message header"

|                         | A V                                              |                           |   |
|-------------------------|--------------------------------------------------|---------------------------|---|
| Input<br>doTest : M     | lediation                                        | 1 doTest : ServicePartner |   |
|                         |                                                  |                           | < |
| •                       |                                                  | doTest : Mediation        |   |
| Request: doTest 🖓 Re    | esponse: doTest                                  |                           |   |
| Properties X Proble     | ms Servers Console                               | <b>~</b>                  |   |
| Description<br>Terminal | allout : doTest : ServicePartner ≽               |                           |   |
| Details                 | Reference name: ServicePartner                   |                           |   |
| Promoted Properties     | Operation name: doTest                           |                           |   |
|                         | Use dynamic endpoint if set in the message heade | er                        |   |

- \_\_\_\_e. Save all work by choosing File > Save All or Crtl + Shift + S
- \_\_\_\_f. Add all the projects again to run on the ESB server
- \_\_\_\_g. Click on the Web browser icon to launch a browser in WebSphere Integration Developer

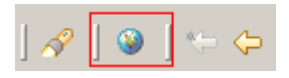

\_\_\_\_h. Enter <a href="http://<href="http://<href="http://http://http:/http://http:/http:/http://http://http://http://http://http://http

Ex: http://localhost:9080/DynamicEndpointsClientWeb/index.jsp

- \_\_\_\_\_i. Select the radio button next to each binding type in turn, and press the **Submit** button
- \_\_\_\_j. Verify that the requested endpoint invoked is **DefaultComponentExport** for each request

1) Invoking "SCA Export, WebServices Binding - Soap/HTTP"

Requested URL --> http://localhost:9081/DynamicEndpointsServiceWeb/sca/WShttpExport

Export/Component invoked --> DefaultComponentExport/DefaultComponent

### 2) Invoking "SCA Export, WebServices Binding - Soap/JMS"

Requested URL --> jms:/queue? destination=jms/WSjmsComponentExport&connectionFactory=jms/WSjmsComponentExportQCF8

Export/Component invoked --> DefaultComponentExport/DefaultComponent

### 3) Invoking "SCA Export, SCA Binding"

Requested URL --> sca://DynamicEndpointsService/SCAExport

Export/Component invoked --> DefaultComponentExport/DefaultComponent

### 4) Invoking "SCA Import, JMS Binding"

Requested URL --> DynamicEndpointsMediation/JmsImport

Export/Component invoked --> DefaultComponentExport/DefaultComponent

- \_\_\_ k. Close browser.
- \_\_\_I. Remove the projects from the ESB Server
- \_\_\_\_ 5. The exercise is complete

### Part 5: Save the work and clean up server

- 6. Export project as Project Interchange file
  - \_\_\_\_a. In WebSphere Integration Developer, Navigate to File  $\rightarrow$  Export.
  - \_\_\_\_b. Select Project Interchange.
  - \_\_\_\_ c. Out of all the projects listed, select only the following projects:
    - DynamicEndpointsClient
    - DynamicEndpointsLibrary
    - DynamicEndpointsMediation
    - DynamicEndpointsService
    - Websphere\_default\_messaging\_provider
  - \_\_\_\_\_d. Save in C:/LabFiles602/WESB/DynamicEndpoints/
  - \_\_\_\_e. Name the project interchange WESB\_DynamicEndpoints\_Solution\_PI.zip
  - \_\_\_\_f. Click Finish to save the file
- 7. Remove all the projects and **clean** up the ESB Server if not already done.
  - \_\_\_\_a. Right-click on WebSphere ESB Server V6.0 (once started) and select Add and Remove projects... from the context menu
  - \_\_\_\_b. Select Remove-All and click Finish
  - \_\_\_\_ c. After the projects are removed, **stop** the WebSphere ESB Server V6.0

# What you did in this exercise

In this lab, you were provided with an understanding of how to create a mediation module and mediation flow in WebSphere Integration Developer V6.0.2. A XSLT primitive was added to the Request and Response flow of the Mediation and the Service Message Object Header was mapped from source to target using the XSL editor. You also tested the application by deploying it to the integrated WebSphere Enterprise Service Bus test server with Callout property enabled and then disabled

# **Solution Instructions**

- \_\_\_\_1. Import **Solution** Project Interchange file.
  - \_\_\_\_a. With a blank workspace in WebSphere Integration Developer, Go to File → Import → Project Interchange
  - \_\_\_\_b. Click on top Browse button and navigate to C:/LabFiles602/WESB/DynamicEndpoints/WESB\_DynamicEndpoints\_Solution\_PI.zip
  - \_\_\_ c. Select All Projects and click the **Finish** button. Ignore any warnings reflected in the Problems view
- 2. OPTIONAL: If testing on a remote system, complete **3.i** and **3.j** in **Part 1: Prepare environment** for the lab
- 3. Start with Part 4: Test Dynamic End Points

# Task: Adding remote server to WebSphere Integration Developer test environment

This task describes how to add a remote server to the WebSphere Integration Developer test environment. The sample will use a z/OS machine.

- \_\_\_\_1. Create a new remote server
  - \_\_\_\_a. Right click on the background of the Servers view to access the pop-up menu
  - \_\_\_\_b. Select New > Server

| Properties Problems 🐼 Servers 🗙 Console |           | 🌣 🕥 🤣     | 🍫 🔲 🙌 💷 🗖    |
|-----------------------------------------|-----------|-----------|--------------|
| Server                                  | Host name | Status    | State        |
| HebSphere ESB Server v6.0               | localhost | 🚡 Stopped | Synchronized |
| WebSphere Process Server v6.0           | localhost | 🖥 Stopped | Synchronized |
|                                         |           |           |              |
| New 🕨 🚔 Server                          |           |           |              |

\_\_\_ c. Specify hostname to the remote server, <HOSTNAME>

\_\_\_\_d. Ensure that 'WebSphere ESB v6.0 Server' is highlighted in the server type list

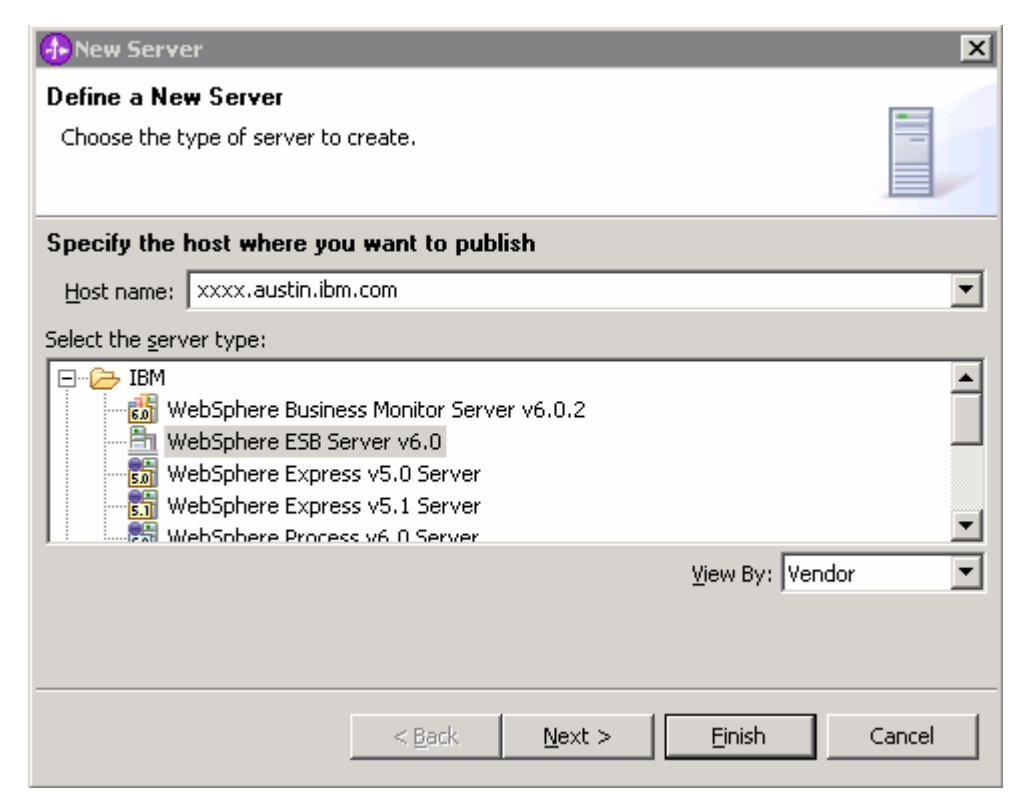

### \_\_\_e. Click Next

\_\_\_\_f. On the WebSphere Server Settings page, select the radio button for **RMI** and change the ORB bootstrap port to the correct setting (**<BOOTSTRAP\_PORT>**)

| 🚯 New Server                                                                                                    | ×        |
|----------------------------------------------------------------------------------------------------|----------|
| WebSphere Server Settings                                                                                                    |          |
| Input settings for the new WebSphere server]                                                                                                    |          |
|                                                                                                    |          |
| WebSphere profile name:                                                                                                    | ~        |
| Server connection type and admin port                                                                                                    |          |
| • RMI (Better performance)                                                                                                    |          |
| ORB bootstrap port: 9131                                                                                                    |          |
| C SOAP (More firewall compatible)                                                                                                    |          |
| SOAP connector port; 8880                                                                                                    |          |
| Run server with resources within the workspace                                                                                                    |          |
| Security is enabled on this server                                                                                                    |          |
| Current active authentication settings:                                                                                                    |          |
| User ID:                                                                                                    |          |
| Password:                                                                                                    |          |
| Server name: server1                                                                                                    |          |
| Server type                                                                                                    |          |
| <ul> <li>BASE, Express or unmanaged Network Deployment server</li> </ul>                                                                                 |          |
| Network Deployment server                                                                                                    |          |
| Network Deployment server name:                                                                                                    |          |
| The server name is in the form of:<br><cell name="">/<node name="">/<server name=""><br/>For example, localbost/localbost/server1</server></node></cell> |          |
|                                                                                                    |          |
| Detect Click this button to detect the server type.                                                                                                    |          |
|                                                                                                    |          |
|                                                                                                    |          |
|                                                                                                    | Consul 1 |
| < Back Next > Finish                                                                                                    | Cancel   |

- \_\_\_g. Click Finish
- \_\_\_\_h. The new server should be seen in the Server view
- 2. Start the remote server if it is not already started. WebSphere Integration Developer does not support starting remote servers from the Server View
  - \_\_\_\_a. From a command prompt, telnet to the remote system if needed:

#### 'telnet <HOSTNAME> <TELNET\_PORT>'

User name: <USERID>

#### Password: <PASSWORD>

\_\_\_\_b. Navigate to the bin directory for the profile being used:

#### cd <WAS\_HOME>/profiles/<PROFILE\_NAME>/bin

\_\_\_\_ c. Run the command file to start the server: ./startServer.sh <SERVER\_NAME>

\_\_\_\_ d. Wait for status message indicating server has started:

ADMU3200I: Server launched. Waiting for initialization status.

ADMU3000I: Server cllsr01 open for e-business; process id is 0000012000000002